# Tech Note 1046 Installing Invensys License Manager Without Upgrading Other ArchestrA Components

All Tech Notes, Tech Alerts and KBCD documents and software are provided "as is" without warranty of any kind. See the Terms of Use for more information.

Topic#: 002886 Created: May 2014

## Introduction

This Tech Note describes the steps necessary to install Invensys License Manager without upgrading pre-installed ArchestrA System Platform components.

If the normal setup procedure is launched as-is from the installation media, the prerequisite check will prompt the user to upgrade existing ArchestrA System Platform components. This procedure explains how to customize the installation so to avoid such upgrade.

### **Application Versions**

• Invensys License Manager 2014

### Tasks

1. From the ArchestrA System Platform 2014 media, copy the CD-Licensing folder and save it to your C: Drive.

| 🕌 C:\CD-Licensing                                                                   |                                                      |                    |                        | _        |   |
|-------------------------------------------------------------------------------------|------------------------------------------------------|--------------------|------------------------|----------|---|
| G → 🕨 - Computer                                                                    | $\star$ Local Disk (C:) $\star$ CD-Licensing $\star$ | <b>▼</b> 🛃         | Search CD-Licensing    |          | 2 |
| <u>File E</u> dit <u>V</u> iew <u>T</u> ools <u>H</u><br>Organize ▼ Include in libr | telp<br>ary ▼ Share with ▼ New folder                |                    |                        | ·= • 🚺   | 0 |
| 🚺 Downloads 📃                                                                       | Name ^                                               | Date modified      | Туре                   | Size     |   |
| 🔠 Recent Places                                                                     | 📙 External                                           | 4/24/2014 12:58 AM | File folder            |          |   |
| 🗆 🥽 Libraries                                                                       | 🕌 LicenseManager                                     | 4/24/2014 12:58 AM | File folder            |          |   |
| 🕀 📑 Documents                                                                       | 鷆 LicenseServer                                      | 4/24/2014 12:58 AM | File folder            |          |   |
| 🛨 🌙 Music                                                                           | 鷆 Redist                                             | 4/24/2014 12:58 AM | File folder            |          |   |
| 🕀 🔛 Pictures                                                                        | liserDocs                                            | 4/24/2014 12:58 AM | File folder            |          |   |
| 🛨 📑 Videos                                                                          | 🚳 aaBrandingManager.dll                              | 12/6/2013 10:15 AM | Application extension  | 648 KB   |   |
| 🗆 💶 Computer                                                                        | Cleaner.exe                                          | 12/6/2013 10:15 AM | Application            | 104 KB   |   |
| E 🚣 Local Disk (C:)                                                                 | 🚳 FormLib.dll                                        | 12/6/2013 10:15 AM | Application extension  | 2,128 KB |   |
| 🛨 퉲 CD-Licensing                                                                    | 🚳 InterfaceSI.dll                                    | 12/6/2013 10:15 AM | Application extension  | 12 KB    |   |
| 🍌 Imageprep                                                                         | 🚳 Interop.aaBrandingManager.dll                      | 12/6/2013 10:15 AM | Application extension  | 4 KB     |   |
| 🕀 🍌 inetpub                                                                         | 🚳 IWWFeature.dll                                     | 12/6/2013 10:15 AM | Application extension  | 14 KB    |   |
| PerfLogs                                                                            | 🗿 PreRequisites.ini                                  | 12/6/2013 10:15 AM | Configuration settings | 10 KB    |   |
| Program Files     Program Files                                                     | 🚳 PrerequisitesDII.dll                               | 12/6/2013 10:15 AM | Application extension  | 1,640 KB |   |
| E ProgramData                                                                       | 🖭 Setup.xml                                          | 12/6/2013 10:15 AM | XML Document           | 5 KB     |   |
| 🕀 🍺 Project                                                                         | SILauncher.exe                                       | 12/6/2013 10:15 AM | Application            | 31 KB    |   |
| 🛨 퉲 Users                                                                           | 🚳 WW.MSI.Interop.dll                                 | 12/6/2013 10:15 AM | Application extension  | 67 KB    |   |
| 🕀 🍌 Windows                                                                         |                                                      |                    |                        |          |   |
| 🕀 👊 Network                                                                         |                                                      |                    |                        |          |   |

#### FIGURE 1: COPY THE CD-LICENSING FOLDER

- 2. Copy **setup.exe** from the root of your installation media and paste it into the C:\CD-Licensing folder.
- 3. Copy FormLoader.\_ew, FormLib.dll, aaLicenseFirewallSetup.dll from the InstallFiles folder on your installation media (override dll if prompted) and paste them into the C:\CD-Licensing folder.

| 🕌 C:\CD-Licensing                                       |                                 |                    |                        |          |   |
|---------------------------------------------------------|---------------------------------|--------------------|------------------------|----------|---|
| G O - 🎉 → Computer                                      |                                 | 2                  |                        |          |   |
| <u>File E</u> dit <u>V</u> iew <u>T</u> ools <u>H</u> e | əlp                             |                    |                        |          |   |
| Organize 🔻 🔳 Open with.                                 | New folder                      |                    |                        | · = ·    | 0 |
| 📜 Downloads 📃                                           | Name *                          | Date modified      | Туре                   | Size     |   |
| 🔛 Recent Places                                         | External                        | 4/24/2014 12:58 AM | -<br>File folder       |          |   |
| 🚍 Libraries                                             | LicenseManager                  | 4/24/2014 12:58 AM | File folder            |          |   |
| Documents                                               | LicenseServer                   | 4/24/2014 12:58 AM | File folder            |          |   |
| 🌙 Music                                                 | 🐌 Redist                        | 4/24/2014 12:58 AM | File folder            |          |   |
| Pictures                                                | 🐌 UserDocs                      | 4/24/2014 12:58 AM | File folder            |          |   |
| Videos                                                  | 🚳 aaBrandingManager.dll         | 12/6/2013 10:15 AM | Application extension  | 648 KB   |   |
| Computer                                                | 🚳 aaLicenseFirewallSetup.dll    | 12/6/2013 10:15 AM | Application extension  | 13 KB    |   |
| Local Disk (C:)                                         | Cleaner.exe                     | 12/6/2013 10:15 AM | Application            | 104 KB   |   |
| 📕 CD-Licensing                                          | SormLib.dll                     | 12/6/2013 10:14 AM | Application extension  | 2,236 KB |   |
| 🍌 Imageprep                                             | FormLoaderew                    | 12/6/2013 10:14 AM | _EW File               | 109 KB   |   |
| 🍌 inetpub                                               | 🚳 InterfaceSI.dll               | 12/6/2013 10:15 AM | Application extension  | 12 KB    |   |
| PerfLogs                                                | 🚳 Interop.aaBrandingManager.dll | 12/6/2013 10:15 AM | Application extension  | 4 KB     |   |
| Program Files                                           | 🚳 IWWFeature.dll                | 12/6/2013 10:15 AM | Application extension  | 14 KB    |   |
| ProgramData                                             | 🗿 PreRequisites.ini             | 12/6/2013 10:15 AM | Configuration settings | 10 KB    |   |
| Project                                                 | 🚳 PrerequisitesDII.dll          | 12/6/2013 10:15 AM | Application extension  | 1,640 KB |   |
| 🌗 Users                                                 | 记 Setup.exe                     | 12/6/2013 10:14 AM | Application            | 1,588 KB |   |
| 🐌 Windows                                               | 🔮 Setup.xml                     | 12/6/2013 10:15 AM | XML Document           | 5 KB     |   |
| <b>A</b>                                                | 🗾 SILauncher.exe                | 12/6/2013 10:15 AM | Application            | 31 KB    |   |
| V Network                                               | 🚳 WW.MSI.Interop.dll            | 12/6/2013 10:15 AM | Application extension  | 67 KB    |   |
| -                                                       |                                 |                    |                        |          |   |

FIGURE 2: COPY FILES TO THE NEW LOCATION

4. Copy PreRequisites.exe from the DVD InstallFiles folder and Paste to C:/CD-Licensing folder.

| Computer            | 👻 🚱 Sear                        | ch CD-Licensing   | <br>                   |          |  |  |
|---------------------|---------------------------------|-------------------|------------------------|----------|--|--|
| Organize 🔻 🖻 Open N |                                 |                   | <br>•                  |          |  |  |
| ★ Favorites         | Name ^                          | Date modified     | Туре                   | Size     |  |  |
| 🧫 Desktop           | 🐌 External                      | 5/1/2014 3:05 PM  | File folder            |          |  |  |
| Downloads           | \mu LicenseManager              | 5/1/2014 3:05 PM  | File folder            |          |  |  |
| Recent Places       | \mu LicenseServer               | 5/1/2014 3:06 PM  | File folder            |          |  |  |
|                     | 📙 Redist                        | 5/1/2014 3:06 PM  | File folder            |          |  |  |
| Release             | 📗 UserDocs                      | 5/1/2014 3:06 PM  | File folder            |          |  |  |
| WWPatches           | 🚳 aaBrandingManager.dll         | 12/6/2013 2:15 AM | Application extension  | 648 KB   |  |  |
| POC                 | 🚳 aaLicenseFirewallSetup.dll    | 12/6/2013 2:15 AM | Application extension  | 13 KB    |  |  |
| Debug               | Cleaner.exe                     | 12/6/2013 2:15 AM | Application            | 104 KB   |  |  |
| Win32               | 🚳 FormLib.dll                   | 12/6/2013 2:14 AM | Application extension  | 2,236 KB |  |  |
| Demo                | FormLoaderew                    | 12/6/2013 2:14 AM | _EW File               | 109 KB   |  |  |
| 20140121.2          | 🚳 InterfaceSI.dll               | 12/6/2013 2:15 AM | Application extension  | 12 KB    |  |  |
| UutPut (3)          | 🚳 Interop.aaBrandingManager.dll | 12/6/2013 2:15 AM | Application extension  | 4 KB     |  |  |
|                     | 🚳 IWWFeature.dll                | 12/6/2013 2:15 AM | Application extension  | 14 KB    |  |  |
| 📄 Libraries         | i 🖥 PreRequisites.exe           | 12/6/2013 2:14 AM | Application            | 1,573 KB |  |  |
| Documents           | PreRequisites.ini               | 12/6/2013 2:15 AM | Configuration settings | 10 KB    |  |  |
|                     | 🚳 PrerequisitesDll.dll          | 12/6/2013 2:15 AM | Application extension  | 1,640 KB |  |  |
| Videos              | 🛃 Setup.exe                     | 12/6/2013 2:14 AM | Application            | 1,588 KB |  |  |

5. From the DVD InstallFiles/Redist folder, copy the /VC10SP1 folder and paste it at C:/CD-Licensing/Redist.

| st                                                           |    |                    |                  |           |                  |             |      |  |
|--------------------------------------------------------------|----|--------------------|------------------|-----------|------------------|-------------|------|--|
| ) → 🔛 → Computer → Local Disk (C:) → CD-Licensing → Redist → |    |                    |                  |           |                  | <br>- 🐼     | Sear |  |
| e 🔻 📜 Open                                                   | In | clude in library 👻 | Share with 👻 🛛 N | ew folder |                  |             |      |  |
| avorites                                                     | -  | Name *             |                  |           | Date modified    | Туре        | Size |  |
| Desktop                                                      |    | )<br>Safenet       |                  |           | 5/1/2014 3:06 PM | File folder |      |  |
| Downloads                                                    |    | VC 10SP 1          |                  |           | 5/1/2014 3:10 PM | File folder |      |  |
| Recent Places                                                |    |                    |                  |           |                  |             |      |  |
| Install                                                      |    |                    |                  |           |                  |             |      |  |
| TestReferences                                               |    |                    |                  |           |                  |             |      |  |
| Release                                                      |    |                    |                  |           |                  |             |      |  |
| terrary and                                                  |    |                    |                  |           |                  |             |      |  |

#### FIGURE 4: VC10SP1 FOLDER

6. Delete line # 15 from the **setup.xml**. This will remove the License Server feature from setup.xml that is causing the upgrade.

| File Edit Format View Help                                                                                                    |
|----------------------------------------------------------------------------------------------------|
| k?xml version="1.0"?>                                                                                                    |
| [ <mainproduct assemblypath="FormLib.dll" featureform"="" id="{3A24EF6E-2C1A-404C-8B7A-CA98EF4657BB}" name="wonderware License Server" publisher="Inven&lt;/td&gt;&lt;/tr&gt;&lt;tr&gt;&lt;td&gt;&lt;forms&gt;&lt;/td&gt;&lt;/tr&gt;&lt;tr&gt;&lt;td&gt;&lt;form id=" upgradeid="{5E1CD86B-7595-46F4-8E74-53EE2CAA0A9C}"></mainproduct>                                                                                                    |
| <pre><form _="" assemblypath="FormLib.dl]" id="PrerequisiteForm"></form></pre>                                                                                                    |
| <pre>_ <form _assemblypath="FormLib.dll" id="ReadyToInstallForm"></form></pre>                                                                                                    |
| <form _="" _assemblypath="Formlib.dll" id="ProgressForm"></form>                                                                                                    |
| <pre><torm assemblypath="Formlib.dll" id="CompletedForm"></torm></pre>                                                                                                    |
| <pre><torm assemblypath="FormLib.dll" id="CompletedContigureForm"></torm></pre>                                                                                                    |
| <pre><torm assemblypath="aalicenseFireWallSetup.dll" id="FireWallContForm" productguid="{34FELC88-A6CC-4FA4-A50A-AF6C0854105C}"></torm></pre>                                                                                                    |
| <pre> <form assemblypath="Forminb.dll" id="Afterinstall"></form></pre>                                                                                                    |
|                                                                                                    |
| <pre></pre>                                                                                                    |
| <pre></pre> <pre></pre> <pre>&lt;</pre> |
| <pre></pre>                                                                                                    |
| Zisaturasis                                                                                                    |
| vinstallfeatures                                                                                                    |
| $<$ feature name="licensing" guid="{6ab1EEC3-28B3-4C80-9b68-6ab5a95a347a}" reguires="licenseManager {6ab1EEC3-28B3-4C80-9b68-6ab5a95a347a}" />                                                                                                    |
| <pre><feature guid="{34FE1C88-A6CC-4EA4-A50A-AE6C0854105C}" name="www.icenseserver" reguires="LicenseManager.{6AD1EEC3-28B3-4C80-9D68-6AD5A95A347A}"></feature></pre>                                                                                                    |
|                                                                                                    |

#### 7. Once finished, to install Invensys License Manager, double-click C:/CD-Licensing/setup.exe.

| Wonderware License Server Installation                                                                                   |                         |
|----------------------------------------------------------------------------------------------------|-------------------------|
| Please select which features you would like installed,<br>and specify the destination folder for the installed<br>files. | i ú v, e' ú e. a e.     |
| The following products and/or components will be installed.                                                              | Licensing<br>Components |
| Destination Folder<br>C:\Program Files (x86)\Invensys                                                                    | Browse  Browse  Browse  |

FIGURE 6: LICENSE MANAGER SERVER SIMPLIFIED INSTALL

Click the following icon to view this file in .pdf format:

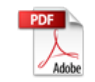

A. Panzetta

Tech Notes are published occasionally by Wonderware Technical Support. Publisher: Invensys Systems, Inc., 26561 Rancho Parkway South, Lake Forest, CA 92630. There is also technical information on our software products at Wonderware Technical Support.

For technical support questions, send an e-mail to wwsupport@invensys.com.

# Back to top

©2014 Invensys Systems, Inc. All rights reserved. No part of the material protected by this copyright may be reproduced or utilized in any form or by any means, electronic or mechanical, including photocopying, recording, broadcasting, or by any information storage and retrieval system, without permission in writing from Invensys Systems, Inc. **Terms of Use.**